# Macintosh 用プリンタードライバー操作ガイド

このたびは、弊社製品をお買い上げいただき、まことにありがとうございます。

本書は、Macintosh 用プリンタードライバーを Macintosh にインストールする方法と、印刷時 に設定できる項目について記載しています。ご使用にあたっては、必ず本書をお読みのうえ、 正しくお使いください。

なお、本書の内容は、ご使用になるコンピューター(Macintosh)の基本的な知識や操作方法、 およびプリンターの操作方法を習得されていることを前提に説明しています。

プリンターの操作方法については、プリンターに付属のマニュアルをお読みください。

日本電気株式会社

Macintosh と Mac OS は、Apple Computer, Inc. の登録商標です。 その他の製品名、会社名は各社の登録商標または商標です。

コンピューターウィルスや不正侵入などによって発生した障害については、当社はその責任を負いかねますので、 あらかじめご了承ください。

ご注意

本書の内容の一部または全部を無断で複製・転載・改編することはおやめください。 本書の内容に関しては将来予告なしに変更することがあります。 本書に、ご不明な点、誤り、記載もれ、乱丁、落丁などがありましたら弊社までにご連絡ください。

| 本書の表記                                            | 2                         |
|--------------------------------------------------|---------------------------|
| 動作環境                                             | 3                         |
| プリンタードライバーのインストール                                | 3<br>3<br>4<br>6<br>8     |
| [プリンタ情報]ウィンドウ................................... | 1                         |
| ページ設定ウィンドウ12                                     | 2                         |
| 印刷ウィンドウ                                          | 3 4 5 6 6 7 9 0 0 1 3 3 4 |
| 想定される不具合                                         | 5                         |

# 本書の表記

本文中では、説明する内容によって、次の表記を使用しています。

| 注記 |   | 注意事項を記述しています。                                                 |
|----|---|---------------------------------------------------------------|
| 補足 |   | 補足事項を記述しています。                                                 |
| 参照 |   | 参照先を記述しています。                                                  |
| г  | L | メッセージの表記、ファイル名、設定値、設定文字、入力例を表しています。<br>また、参照する章項のタイトルを表しています。 |
| G  | Ð | 参照するマニュアルを表しています。                                             |
| [  | ] | ディスプレイや操作パネルに表示される項目、メニュー、ボタンなどを表<br>しています。                   |
|    |   | 実行時に変わる名前や値を表しています。                                           |

本書で使用している画面例は、お使いの OS やプリンターの機種により異なります。

Macintosh 用プリンタードライバーの動作環境は、次のとおりです。

#### ■ 対象 OS

Mac OS X Version10.3.9 ~ 10.4.7 (\*1)

- (\*1): 対象 OS および仕様は、予告なく変更されることがあります。弊社ホームページを参照してください。
- インターフェイス

USB(\*2)

Ethernet (対応プロトコル :LPR、Bonjour (Rendezvous))

(\*2): USB インターフェイスを標準装備していることが必要です(ただし、USB 対応機器すべての動作を保証するものではありません)。

# プリンタードライバーのインストール

## インストールする前に(ネットワーク環境で使用する場合)

本プリンターを Ethernet 接続によってネットワーク環境で使用する場合は、プリンタードラ イバーをインストールする前に、次の設定を確認してください。

| Macintosh 側                                               | 機器側                                                                                                    |
|-----------------------------------------------------------|----------------------------------------------------------------------------------------------------|
| 「IP アドレスの設定、および [ システム環境設定 ]<br>ウィンドウで TCP/IP の設定がされていること | <ul> <li>IP アドレスが設定されていること</li> <li>LPD プロトコルが起動されていること</li> <li>(工場出荷時:起動)</li> <li>Bonjour プロトコルが起動されていること</li> <li>(Bonjour 使用時のみ。工場出荷時:起動)</li> </ul> |

補足

- プリンター側の設定については、プリンターに付属のマニュアルを参照してください。
- Macintosh 側の設定方法については、Macintosh に付属のマニュアルを参照してください。

# プリンタードライバーのダウンロード

下記の弊社ホームページから、Mac OS X 用のプリンタードライバーをお使いの Macintosh に ダウンロードしてください。

| インストーラー    | ファイル名          | 説明                                    |
|------------|----------------|---------------------------------------|
| プリンタードライバー | MW8x00vxxx.dmg | Macintosh 用プリンタードライバー本<br>体のソフトウエアです。 |

注記

• 通信費用はお客様の負担になります。ご了承ください。

弊社のホームページの URL http://www.express.nec.co.jp/

# プリンタードライバーのインストール

Macintosh 用プリンタードライバーを Macintosh にインストールします。

#### 注記

• Mac OS X にプリンタードライバーをインストールする場合は、管理者権限でログインしてください。

[MultiWriter 8x00]ボリューム内に在る
 [MultiWriter 8x00 Installer.pkg]アイコンをダブルクリックします。

補足

- [MultiWriter 8x00]ボリュームは、ダウンロードした [MW8x00vxxx.dmg](xxx はバージョン を表します)ファイルをマウントすると表示されます。
- 2. [続ける]をクリックします。

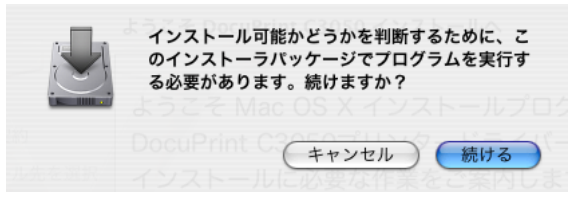

3. もう一度、[続ける]をクリックします。

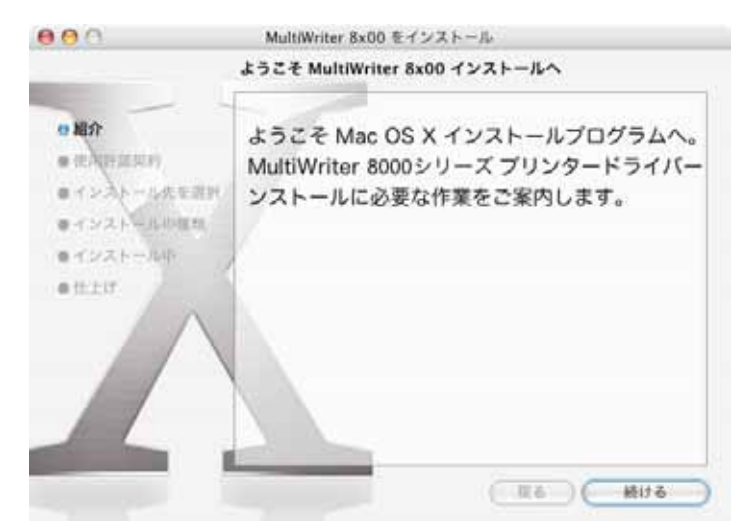

4. [使用許諾契約]画面の内容を確認して、[続ける]をクリックします。

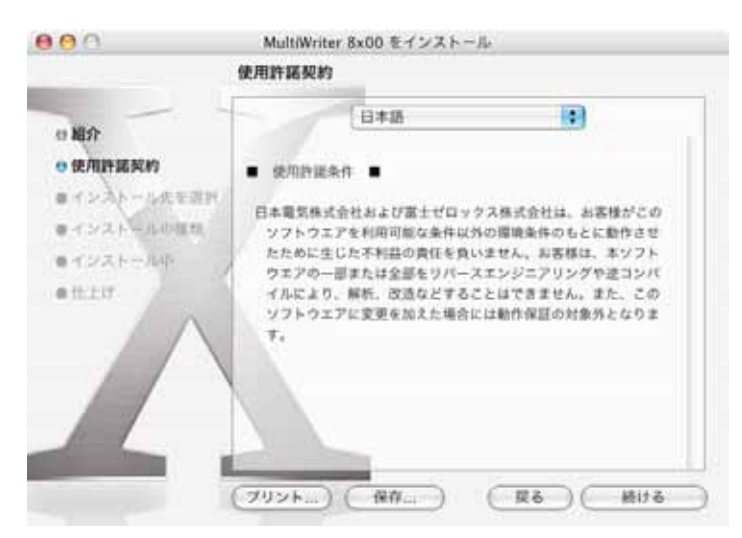

5. [同意します]をクリックします。

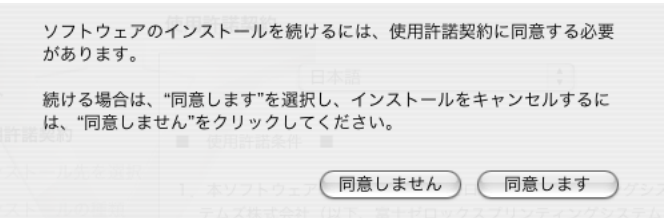

6. インストール先を確認して、[続ける]をクリックします。

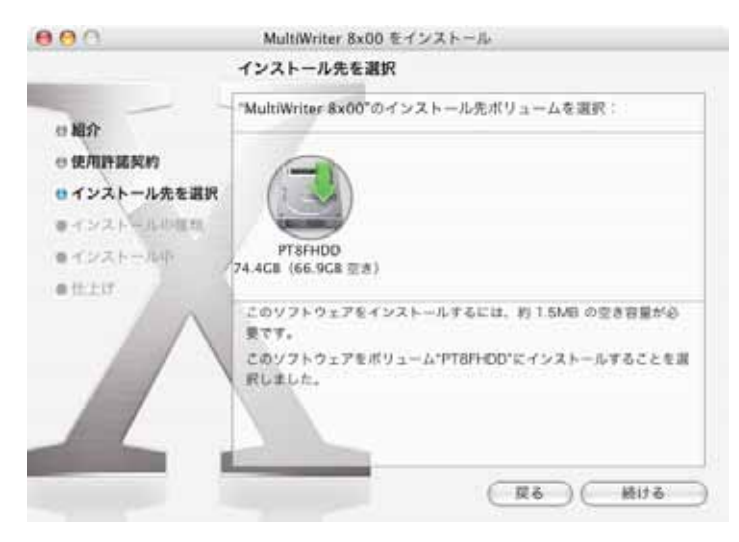

7. [インストール]をクリックします。

| 00                                                                                                    | MultiWriter 8x00 をインストール                                           |
|----------------------------------------------------------------------------------------------------|--------------------------------------------------------------------|
|                                                                                                    | "PT8FHDD"に簡易インストール                                                 |
| <ul> <li>○ 使用許諾契約</li> <li>○ 使用許諾契約</li> <li>○ インストール先を選択</li> <li>● インストールの種類</li> <li>● インストールの種類</li> </ul> | "インストール"をクリックして、ポリューム"PT&FHDD"上にソ<br>フトウェアバッケージの基本インストールを実行してください。 |
| • 8.20                                                                                                    |                                                                    |
| <b>_</b> .                                                                                                    | (R6) (1721)                                                        |

- 8. [認証]画面が表示されます。パスワードを入力して、[OK]をクリックしてください。 インストールが始まります。
- 9. インストールが終了したこと示す画面が表示されたら、[閉じる]をクリックします。

これで、プリンタードライバーのインストールは完了です。 「プリンターの追加」に進んでください。

### プリンターの追加 (OS X 10.3 の場合)

[プリンタリスト]ウィンドウに、本プリンターを追加します。

- プリンターの電源が入っていることを確認します。
   USB 接続の場合は、USB ケーブルで Macintosh とプリンターが正しく接続されている ことも確認します。
- [アプリケーション]フォルダー、[ユーティリティ]フォルダーの順に開き、[プリン タ設定ユーティリティ]アイコンをダブルクリックします。
   [プリンタリスト]ウィンドウが表示されます。
- 3. 次の手順に従って、[プリンタリスト]ウィンドウに本プリンターを追加します。

### ■USB 接続の場合

補足

- USB ケーブルを接続してプリンターの電源を入れると、自動でリストに本プリンターが追加されま す。その場合、手動で削除し、以下の手順でプリンターを追加してください。
- 1. [プリンタリスト]ウィンドウの[追加]をクリックします。
- **2.** 表示されたシートのポップアップメニューで、[USB]を選択し、リストから本プリン ターを選択します。

| 24.00             | ▲ 權類 |  |
|-------------------|------|--|
| MultiWriter 2900C | NEC  |  |
|                   |      |  |
|                   |      |  |
|                   |      |  |
|                   |      |  |
|                   |      |  |
|                   |      |  |
|                   |      |  |

- [プリンタの機種]ポップアップメニューで本プリンターが選択されていることを確認します。
   選択されていない場合は、ポップアップメニューで[NEC]を選択し、表示された機種名のリストから本プリンターを選択してください。
- 4. [追加]をクリックします。
- [プリンタリスト]ウィンドウに本プリンターが追加されたことを確認します。
   そのあと、オプション製品を取り付けている場合は、「[プリンタ情報]ウィンドウ」
   (P.11)に従ってオプション構成の設定を変更してください。
   オプション製品を取り付けていない場合は、[プリンタリスト]ウィンドウを閉じます。

#### ■LPR 接続の場合

- 1. [プリンタリスト]ウィンドウの[追加]をクリックします。
- 2. 表示されたシートのポップアップメニューで、[IP プリント]を選択します。
- **3.** [プリンタのタイプ]ポップアップメニューで[LPD/LPR]を選択し、 [プリンタのアドレス]に本プリンターの IP アドレスを入力します。
- **4.** [プリンタの機種]ポップアップメニューで[NEC]を選択し、表示された機種名のリストから本プリンターを選択して、[追加]をクリックします。

| L.                                                                                 | ドブリント 🚺                                                                                                    |    |
|------------------------------------------------------------------------------------|----------------------------------------------------------------------------------------------------|----|
| プリンタのタイプ                                                                           | : ( LPD/LPR                                                                                                    | 10 |
| プリンタのアドレス                                                                          | 1982.3494.5.100                                                                                                    |    |
|                                                                                    | 完全で正しいアドレスです。                                                                                                    |    |
|                                                                                    |                                                                                                    |    |
| キュー名                                                                               | -                                                                                                    |    |
| キュー名                                                                               | ・<br>アフォルトキューを空のままにする                                                                                                    | 0  |
| キュー名                                                                               | ・<br>アフォルトキューを交のままにする                                                                                                    | 10 |
| キュー名<br>プリンタの機種                                                                    | ・<br>アフォルトキューを空のままにする<br>: [NEC                                                                                                    | 1  |
| キュー名<br>プリンタの機種                                                                    | ・<br>アフォルトキューを空のままにする<br>: [NEC                                                                                                    | 1  |
| キュー名<br>プリンタの機種<br>MEE Color MultiW                                                | ・<br>アフォルトキューを空のままにする<br>: NEC<br>miter 9800C Kanji v3016,103 P5 J2                                                                           |    |
| キュー名<br>プリンタの機種<br>機構名<br>NEC Color MultiW<br>NEC Color MultiW                     | ・<br>アフォルトキューを空のままにする<br>: NEC<br>Witer 9800C Kanji v3016.103 PS J2<br>Witer 9900C Kanji v3016.103 PS J2                                      |    |
| キュー名<br>プリンタの機種<br>機構名<br>NEC Color MultiW<br>NEC Color MultiW<br>NEC Color MultiW | *<br>アフォルトキューを交のままにする<br>: NEC<br>Meter 9800C Kanji v3016,103 PS J2<br>Witer 9900C Kanji v3016,103 PS H2<br>Witer 9900C Kanji v3016,103 PS J2 |    |

「プリンタリスト]ウィンドウに本プリンターが追加されたことを確認します。
 そのあと、オプション製品を取り付けている場合は、「「プリンタ情報]ウィンドウ」
 (P.11)に従ってオプション構成の設定を変更してください。
 オプション製品を取り付けていない場合は、「プリンタリスト]ウィンドウを閉じます。

### ■Rendezvous (Bonjour) 接続の場合

- 1. [プリンタリスト]ウィンドウの[追加]をクリックします。
- 2. 表示されたシートのポップアップメニューで、[Rendezvous]を選択し、 リストから本プリンターを選択します。

| 名前        |              |                  |           |          |   |
|-----------|--------------|------------------|-----------|----------|---|
| NEC Multi | Writer 2900C |                  |           |          |   |
|           |              |                  |           |          |   |
|           |              |                  |           |          |   |
|           |              |                  |           |          |   |
|           |              |                  |           |          |   |
|           |              |                  |           |          |   |
| _         |              |                  |           |          | _ |
| t,        | 謝所: ローカルト    | ・メイン             |           |          |   |
|           | 機種: NEC N    | <b>AultiWrit</b> | er 2900C- | PDF v0.3 | - |
| プリンタの     | 100 mm INCON |                  |           | - (      |   |
| ブリンタの     |              |                  |           |          |   |

3. [プリンタの機種]ポップアップメニューで、本プリンターが選択されていることを確認します。

- 4. [追加]をクリックします。
- [プリンタリスト]ウィンドウに本プリンターが追加されたことを確認します。
   そのあと、オプション製品を取り付けている場合は、「[プリンタ情報]ウィンドウ」
   (P.11)に従ってオプション構成の設定を変更してください。
   オプション製品を取り付けていない場合は、[プリンタリスト]ウィンドウを閉じます。

これで、Mac OS X 10.3 で本プリンターを使用するための準備は完了です。 お使いのアプリケーションから、[プリント]コマンドを使って本プリンターに印刷できます。

## プリンターの追加 (OS X 10.4 の場合)

[プリンタリスト]ウィンドウに、本プリンターを追加します。

- プリンターの電源が入っていることを確認します。
   USB 接続の場合は、USB ケーブルで Macintosh とプリンターが正しく接続されている ことも確認します。
- [アプリケーション]フォルダー、[ユーティリティ]フォルダーの順に開き、[プリン タ設定ユーティリティ]アイコンをダブルクリックします。
   [プリンタリスト]ウィンドウが表示されます。
- 3. 次の手順に従って、[プリンタリスト]ウィンドウに本プリンターを追加します。

#### ■USB、Bonjour 接続の場合

補足

- USB ケーブルを接続してプリンターの電源を入れると、自動でリストに本プリンターが追加されま す。その場合、手動で削除し、以下の手順でプリンターを追加してください。
- 1. [プリンタリスト]ウィンドウの[追加]をクリックします。
- 2. [プリンタブラウザ]ウィンドウの[デフォルトブラウザ]をクリックします。
- 3. リストから本プリンターを選択します。([接続]で[USB] または[Bonjour]になっているか確認します。)

| and the second second se | Carolanda and |          |                                      |
|----------------------------------------------------------------------------------------------------|---------------|----------|--------------------------------------|
|                                                                                                    | Q+            |          | _                                    |
| 129                                                                                                    |               | 秋田       |                                      |
|                                                                                                    |               | 10.15    |                                      |
|                                                                                                    | -             | odf      | -                                    |
|                                                                                                    |               | USB      |                                      |
|                                                                                                    |               | Bonjour  |                                      |
|                                                                                                    |               |          |                                      |
| IEC MultiWriter                                                                                                    | 2900C         |          |                                      |
| IEC MultiWriter                                                                                                    | 2900C         |          |                                      |
|                                                                                                    | 529           | 154<br>A | シタ 検索<br>単数<br>pdf<br>US8<br>Bonjour |

- 【使用するドライバ]ポップアップメニューで本プリンターが選択されていることを確認します。
   選択されていない場合は、ポップアップメニューで[NEC]を選択し、表示された機
   種名のリストから本プリンターを選択してください。
- 5. [追加]をクリックします。
- 表示されたシート上でインストール可能なオプションの設定を行い、[続ける]をクリックします。
   オプション製品を取り付けていない場合は、そのまま[続ける]をクリックしてください。
- 7. [プリンタリスト]ウィンドウに、本プリンターが追加されたことを確認します。

#### ■LPR 接続の場合

- 1. [プリンタリスト]ウィンドウの[追加]をクリックします。
- 2. [プリンタブラウザ]ウィンドウの[IP プリンタ]をクリックします。
- 3. [プロトコル]ポップアップメニューで [LPD (Line Printer Daemon)]を選択し、[ア ドレス]に本プリンターの IP アドレスを入力します。

|             | プリンタ            | ブラウザ           |      | C |
|-------------|-----------------|----------------|------|---|
| マォルトブラウザ IP | 7929            | Q,v            | 検索   |   |
|             |                 |                |      |   |
| プロトコル: LPC  | (Line Printer D | aemon)         |      | • |
| アドレス: 💷     | 249 131 198     |                |      |   |
| 完全で         | 正しいアドレスです       | F.,            |      |   |
| キュー:<br>デフォ | ルトキューの場合に       | は、空のままにします     | ۲.   |   |
| 名前:         | 129,249 131 19  | 18             |      |   |
| 場所:         |                 |                |      |   |
| 使用するドライバ    | NEC MultiWr     | iter 2900C-PDF | v0.4 | - |

- 4. [使用するドライバ]ポップアップメニューで本プリンターが選択されていることを確認します。
   選択されていない場合は、ポップアップメニューで[NEC]を選択し、表示された機種名のリストから本プリンターを選択してください。
- 5. [追加]をクリックします。

- 表示されたシート上でインストール可能なオプションの設定を行い、[続ける]をクリックします。
   オプション製品を取り付けていない場合は、そのまま[続ける]をクリックしてください。
- 7. [プリンタリスト]ウィンドウに本プリンターが追加されたことを確認します。

これで、Mac OS X 10.4 で本プリンターを使用するための準備は完了です。 お使いのアプリケーションから、[プリント]コマンドを使って本プリンターに印刷できます。 本プリンターに取り付けているオプションの構成を設定します。

| 3:0.0             | プリンダ情報       |         |
|-------------------|--------------|---------|
| MultiWr           | iter 8200    |         |
| 40                | ストール可能なオブション |         |
| marks a series of | ent. (183)   |         |
| inter-p-raised (  | 40           |         |
| 図内蔵ハードディ          | スク           |         |
|                   |              |         |
|                   |              |         |
|                   |              |         |
|                   |              |         |
|                   |              |         |
|                   |              |         |
|                   |              |         |
|                   |              |         |
|                   |              |         |
|                   |              |         |
|                   |              | (変更を適用) |

### 設定項目一覧

[給紙トレイ構成]

本プリンターに装着されているオプションに合わせて、オプション用紙トレイの構成を設定 します。

[内蔵ハードディスク]

本プリンターに、内蔵ハードディスクが装着されている場合は、チェックを付けます。 チェックを付けると、「[プリント種類]ウィンドウ」(P.21)の[プリント種類]で[セキュ リティープリント][サンプルプリント]が選択できるようになります。

# ページ設定ウィンドウ

用紙の設定をします。

| 「歌ブリンク: | MultiWriter 8200     | (¢)       |
|---------|----------------------|-----------|
|         | NEC MultiWriter 8200 | -PDF v0.2 |
| 用紙サイズ:  | A4                   | 4         |
|         | 20.99 cm × 29.70     | cm        |
| 方向:     | 11 1-                | -         |
| 拡大縮小:   | 100 ×                |           |

### 設定項目一覧

[設定]

印刷する用紙の設定をします。 [ページ属性][デフォルトとして保存]から選択します。 [ページ属性]を選択すると、上記のページ設定ウィンドウの各項目が設定ができます。 [デフォルトとして保存]を選択すると、[ページ属性]で設定した内容を保存します。

[対象プリンタ] 印刷するプリンターを選択します。

[用紙サイズ] 使用する用紙サイズを設定します。 [A3][B4(JIS)][A4][B5(JIS)][A5][レター][リーガル][Tabloid]から選択します。

[ 方向 ] 用紙の方向を選択します。

[拡大縮小] 印刷するページの拡大縮小サイズを設定します。 25 ~ 400%の範囲で、1%刻みで指定できます。 印刷の設定をします。

| 「印刷部数と印刷ページ       |
|-------------------|
|                   |
| 那数: 1 1 一 一 丁合い   |
| ページ: O JAC        |
| O MAR 1. O MAY 1. |

### 設定項目一覧

[プリンタ]

出力先のプリンターを選択します。

[プリセット]

よく使う印刷設定を保存しておき、印刷時に使用できます。メニューから[別名で保存…]を 選択し、設定を保存します。選択して印刷すると、保存した印刷設定で印刷します。 また、登録された内容の編集と削除もできます。

補足

•[標準]を選択すると、各設定が初期値に戻ります。

項目の切り替え

印刷ウィンドウの項目を切り替えます。 切り替えられる項目は次のとおりです。 「[印刷部数と印刷ページ]ウィンドウ」(P.14) 「[レイアウト]ウィンドウ」(P.15) 「[出力オプション]ウィンドウ(OS X 10.3 のみ)」(P.16) 「[スケジューラ]ウィンドウ」(P.16) 「[用紙処理]ウィンドウ」(P.17) 「[表紙]ウィンドウ(OS X 10.4 のみ)」(P.19) 「[認証情報]ウィンドウ」(P.20) 「[プリント種類]ウィンドウ」(P.21) 「[詳細設定]ウィンドウ」(P.23)

# [印刷部数と印刷ページ]ウィンドウ

「項目の切り替え」(P.13)で、[印刷部数と印刷ページ]を選択すると表示されます。 印刷する部数や、ページ指定などの設定をします。

| プリセット: | 12.8                                                        | 15) |
|--------|-------------------------------------------------------------|-----|
|        | 「印刷部数と印刷ページ                                                 |     |
| RFRR ( | 1 @ Têu                                                     |     |
| ページ:   | <ul> <li>● すべて</li> <li>○ 附始: 1</li> <li>○ 終行: 1</li> </ul> |     |
|        |                                                             |     |

## 設定項目一覧

[部数]

印刷する部数を設定します。

[丁合い]

丁合いの設定をします。 チェックを付けると、有効になります。

[ページ]

印刷するページを指定できます。

[すべて]を選択すると、すべてのページが印刷されます。

ページ指定を選択すると、[開始]で設定したページから、[終了]で設定したページまでを印刷 します。 「項目の切り替え」(P.13)で、[レイアウト]を選択すると表示されます。 印刷する原稿のレイアウトの設定をします。

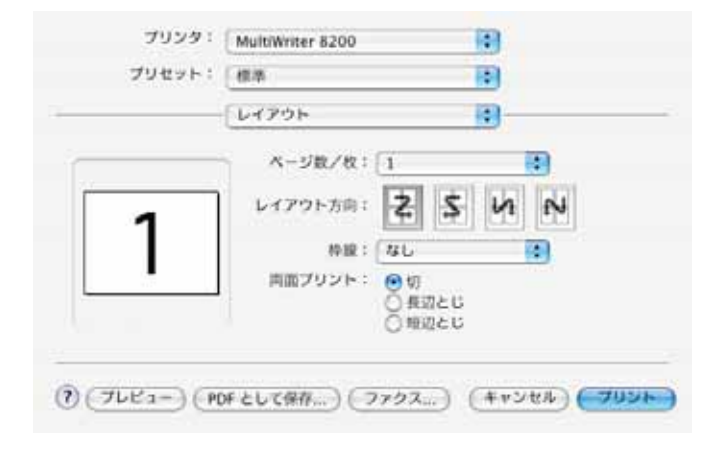

### 設定項目一覧

[ページ数/枚]

連続する 2、4、6、9、16 ページ分の原稿を 1 枚の用紙にまとめて印刷します。 変更の結果は、左側のイメージで確認できます。

[レイアウト方向]

[ページ数/枚]を使用する場合に、用紙に割り付ける順序を設定します。 変更の結果は、左側のイメージで確認できます。

[枠線](OS X 10.3 の場合)/[境界線](OS X 10.4 の場合) [ページ数/枚]を使用する場合に、用紙に枠線をつけるかどうかを設定します。 変更の結果は、左側のイメージで確認できます。

[両面プリント](OS X 10.3 の場合)/[両面](OS X 10.4 の場合)

両面に印刷します。

両面印刷には、「長辺とじ」と「短辺とじ」があります。とじる辺に合わせて、どちらかを選 択します。長辺とじは、用紙の長辺、短辺とじは、用紙の短辺を軸に、おもてとうらのイメー ジの上方向が一致するように印刷されます。 変更の結果は、左側のイメージで確認できます。

# [出力オプション]ウィンドウ(OS X 10.3 のみ)

「項目の切り替え」(P.13)で、[出力オプション]を選択すると表示されます。 用紙に印刷する以外の出力に対する設定をします。

| プリセット:  | 【標準           | (0) |
|---------|---------------|-----|
|         | 【出力オプション      |     |
| ファイルとして | R# 28-725 PDF | 14) |

### 設定項目一覧

[ファイルとして保存]

印刷する文書をファイルとして保存するか、プリンターで用紙に印刷するかを設定します。 チェックを付けると、[プリント]ボタンが[保存...]ボタンに変更されます。 [保存...]ボタンをクリックすると、[ファイルに保存]ダイアログボックスが表示されるの で、ファイル名と保存先を指定して保存します。 チェックを外すと、用紙に印刷します。

[フォーマット] 印刷する文書をファイルとして保存する場合に、フォーマットの設定をします。

# [スケジューラ]ウィンドウ

「項目の切り替え」(P.13)で、[スケジューラ]を選択すると表示されます。 印刷する時刻や、優先度などの設定をします。

| which we have  | f in in          | 110 |
|----------------|------------------|-----|
| 2969F          | 標準               | 191 |
|                | スケジューラ           |     |
| 「頬をプリント:       | ・ 今すぐブリント        |     |
| 101710-00-0001 | ○#でプリント: 308PM : |     |
|                | Own              |     |
| 優先順位:          |                  |     |
|                |                  |     |
|                |                  |     |

16

### 設定項目一覧

[書類をプリント]

印刷するスケジュールを設定します。 [今すぐプリント][後でプリント][保留]から選択します。 [今すぐプリント]を選択すると、[プリント]ボタンをクリックすると印刷します。 [後でプリント]を選択すると、時刻を指定して印刷できます。 [保留]を選択すると、[プリント]ボタンをクリックすると印刷処理は保留状態になります。

[優先順位]

出力優先順位を設定します。 印刷する文書が複数ある場合、優先度が高いものから印刷します。 [至急][高][中][低]から選択します。

# [用紙処理]ウィンドウ

「項目の切り替え」(P.13)で、[用紙処理]を選択すると表示されます。

ページの送り順や、印刷ページなどの設定をします。

#### 補足

• お使いの OS のバージョンによって、表示される内容が異なります。

### ■Mac OS X 10.3 の場合

| プリセット:   | 標準                  | 101              |
|----------|---------------------|------------------|
|          | ( /DHEMSTOOL )      |                  |
| ページの順序を対 | eにする   プリント: 💽<br>〇 | すべてのページ<br>奇数ページ |

## 設定項目一覧(OS X 10.3 の場合)

[ページの順序を逆にする] 印刷するページの送り順を設定します。 チェックを付けると、逆順に印刷します。

[ **プリント**] 印刷するページの範囲を設定します。 ■Mac OS X 10.4 の場合

|                 | 用紙纸頭                                                  |                                      |
|-----------------|-------------------------------------------------------|--------------------------------------|
| <ージの順序          | <ul> <li>● 自動</li> <li>○ 通常</li> <li>○ 逆送り</li> </ul> | ブリント: ④すべてのページ<br>〇 奇数ページ<br>〇 偶数ページ |
| 出力用紙サイ          | <b>x</b> :                                            |                                      |
| ● 使用する          | 出力用紙サイズ:                                              | A4                                   |
| ○用紙サイ<br>(√.Ⅲ.) | ズに合わせる: のみ                                            | A4                                   |

### 設定項目一覧(OS X 10.4 の場合)

[ページの順序]

印刷するページの送り順を設定します。 [自動][通常][逆送り]から選択します。 [自動]を選択すると、正順に印刷します。 [通常]を選択すると、正順に印刷します。 [逆送り]を選択すると、逆順に印刷します。

[プリント]

印刷するページの範囲を設定します。

[すべてのページ][奇数ページ][偶数ページ]から選択します。

[出力用紙サイズ]

「ページ設定ウィンドウ」(P.12)の[用紙サイズ]で設定した用紙サイズとは別に、実際に 出力する用紙サイズを設定します。

[使用する出力用紙サイズ] [用紙サイズに合わせる]から選択します。

[使用する出力用紙サイズ]を選択すると、「ページ設定ウィンドウ」(P.12)の[用紙サイズ] で設定したサイズで印刷します。

ラジオボタンの右側に、現在設定されている用紙サイズが表示されています。

[用紙サイズに合わせる]を選択すると、設定した用紙サイズで印刷します。

[縮小のみ]

「ページ設定ウィンドウ」(P.12)の[用紙サイズ]で設定したサイズと異なる場合に、画像を拡大するかの設定をします。

チェックを付けると、「ページ設定ウィンドウ」(P.12)の[用紙サイズ]で設定したサイズの原稿が、印刷されます。

チェックを外すと、出力用紙サイズにまで拡大した原稿が印刷されます。

「ページ設定ウィンドウ」(P.12)の[用紙サイズ]で設定したサイズより小さい場合は、指定した出力用紙サイズに縮小して印刷します。

# [表紙] ウィンドウ(OS X 10.4 のみ)

「項目の切り替え」(P.13)で、[表紙]を選択すると表示されます。 表紙の設定をします。

| プリンタ:          | 1.2.3.4     |                |
|----------------|-------------|----------------|
| プリセット:         | 標準          |                |
|                | [ 素紙        |                |
| R.IG.S         | フリント:    なし |                |
| 8.4            | 6のタイプ:【個単   | 4              |
|                | 課金情報:       |                |
| (?) (PDF+) (76 | (1=)        | (**>**) (700h) |

### 設定項目一覧

[表紙をプリント]

印刷する文書に表紙を付けるか設定します。 [なし][書類の前][書類の後]から選択します。

### [表紙のタイプ]

表紙に印字される内容を設定します。

選択した項目によって。次のように印字されます。

| 選択した項目 | 印字される内容                     |
|--------|-----------------------------|
| 標準     | <sup>r</sup> Standard J     |
| 社外秘    | <sup>r</sup> Classified J   |
| 部外秘    | <sup>r</sup> Confidential J |
| 機密     | <sup>r</sup> Secret J       |
| 最高機密   | <sup>r</sup> Top Secret J   |
| 未分類    | <sup>r</sup> Unclassified J |

補足

• [ 表紙をプリント ] で [ 書類の前 ]、または [ 書類の後 ] を選択すると設定できます。

#### [課金情報]

表紙に印字する任意の文字を入力します。

# [認証情報]ウィンドウ

「項目の切り替え」(P.13)で、[認証情報]を選択すると表示されます。 表紙の設定をします。

| プリンク:   | MultiWriter 8200 |    |
|---------|------------------|----|
| プリセット:  | 標準               | 10 |
|         | 「銀延情報            |    |
| 常語管理モード |                  |    |
| 1-#-    | 5                |    |
| SELMER  | )<br>)           |    |
|         |                  |    |

### 設定項目一覧

[認証管理モード]

認証に関係する各種の設定について、各一般ユーザーが変更できるようにするか、管理者が 決めた設定をそのまま使用させるかを選択します。 [管理者][ユーザー]から選択します。

[認証情報の設定]ボタン 「[認証情報の設定]ウィンドウ」(P.20)を表示します。 印刷するときのユーザー認証のための各種設定を行います。

## [認証情報の設定]ウィンドウ

[認証情報の設定]ボタンをクリックすると表示されます。 印刷するときのユーザー認証のための各種設定を行います。

### 設定項目一覧

常に同じ認証情報を使用する/ジョブごとに認証の入力画面を表示する

認証情報の入力方法を設定します。

[常に同じ認証情報を使用する]を選択すると、印刷するときのユーザー名には、[認証情報の設定]ダイアログボックスで設定した認証情報が使用されます。

[ジョブごとに認証の入力画面を表示する]を選択すると、印刷を開始するときに[ユーザー 情報の入力]ダイアログボックスが表示されます。ユーザーは、ユーザー名やパスワードな どを入力して印刷を開始します。

#### User ID の指定

ユーザー ID を設定します。

[ログイン名を使用する]を選択すると、現在のユーザーのログイン名をユーザー ID として 設定します。

[ID を入力する]を選択すると、[User ID]に入力した内容をユーザー ID として設定します。

#### [User ID]

印刷したユーザーを特定するユーザー ID を入力します。

ユーザー ID は、半角英数字で 32 文字以内で入力します。

注記

• [パスワード]も指定する場合、ユーザー ID は、機器に登録されているものを入力してください。使 用するユーザー ID は、機器の管理者に確認してください。ユーザー ID、およびパスワードが違って いると印刷されません。

[パスワード]

ユーザー ID に対するパスワードを入力します。

パスワードは、半角英数字で4~12文字以内で入力します。

#### 注記

- パスワードは、機器に登録されているものに合わせてください。違っていると印刷されません。
- 使用するパスワードは、機器の管理者に確認してください。

# [プリント種類]ウィンドウ

「項目の切り替え」(P.13)で、[プリント種類]を選択すると表示されます。 印刷する種類を設定をします。

| プリント種類                |              |           |             |
|-----------------------|--------------|-----------|-------------|
| プリント振動                |              | (通用プリント:  |             |
| コーザーの                 |              |           |             |
| 10.02.05-91           |              |           |             |
| 活用する文書名               |              | 文価名を入力する  | 1           |
| 文書名                   |              |           |             |
| ?) (##LX              | ( <b>F</b> ) |           | ver.1.3.1.1 |
| 818285<br>85<br>(886) | (F)          | (文書名を入力する | ver.1.3.    |

### 設定項目一覧

#### [プリント種類]

[通常プリント] [セキュリティープリント] [サンプルプリント] から選択します。

[通常プリント]を選択すると、通常の印刷をします。

[セキュリティープリント]を選択すると、印刷する文書をプリンターのハードディスクに保存し、プリンターでユーザー ID や文書名、暗証番号を指定したときに印刷します。

[サンプルプリント]を選択すると、複数部印刷指示した文書を1部だけ印刷し、文書をプリンターのハードディスクに保存します。残りの部数は、プリンターでユーザー ID と文書名を 指定したときに印刷されます。

#### 注記

[セキュリティープリント]、および[サンプルプリント]は、「[プリンタ情報]ウィンドウ」(P.11)の[内蔵ハードディスク]が[あり]のときに設定できます。

### [ユーザー ID]

セキュリティープリント、およびサンプルプリントのユーザー ID を設定します。 ユーザー ID は、半角英数字で、8 文字以内で入力します。

補足

•[プリント種類]で[セキュリティープリント]または[サンプルプリント]を選択すると設定できます。

[暗証番号]

セキュリティープリントの暗証番号を設定します。

暗証番号は、半角数字で12文字以内で入力します。

なにも入力しないと、暗証番号を設定しません。

補足

•[プリント種類]で、[セキュリティープリント]を選択すると設定できます。

#### [蓄積する文書名]

セキュリティープリント、およびサンプルプリントの印刷する文書を設定します。

[自動取得][文書名を入力する]から選択します。

[自動取得]を選択した場合は、印刷中の文書の名前が文書名になります。

[文書名を入力する]を選択した場合は、[文書名]に入力した内容が文書名になります。

補足

•[プリント種類]で[セキュリティープリント]または[サンプルプリント]を選択すると設定できます。

#### [文書名]

セキュリティープリント、およびサンプルプリントの蓄積する文書名を設定します。

文書名は、半角英数字で12文字以内で入力します。

[蓄積する文書名]で[自動取得]を選択した場合は、文書名は自動取得され、入力はできません。

補足

•[プリント種類]で[セキュリティープリント]または[サンプルプリント]を選択すると設定できます。

## [詳細設定]ウィンドウ

「項目の切り替え」(P.13)で、[NEC 詳細設定]を選択すると表示されます。 プリンターの各機能を設定します。

### 設定項目一覧

[機能セット]

プリンタ機能の設定をします。 [基本][詳細設定]から選択します。 選択した項目により、表示する内容が次のように異なります。 「[詳細設定]ウィンドウ(基本)」(P.23) 「[詳細設定]ウィンドウ(詳細設定)」(P.24)

## [詳細設定]ウィンドウ(基本)

「[機能セット]」(P.23)で、[基本]を選択すると表示されます。 プリンターの各機能を設定します。

|             | NEC ITHERE  | • |
|-------------|-------------|---|
| <b>11</b> N | セット: ( 基本   |   |
| 明モード: 団     | 18          | • |
| 日紙トレイ選択     | 0.0         | • |
| 日紙種類:「指定    | しない         |   |
| F差し用紙の給     | 紙方向: たて置き優先 | • |
|             |             |   |

### 設定項目一覧

[印刷モード] 印刷画質を設定します。 [高速][標準][高画質]から選択します。 画質にこだわらず、速く印刷したい場合は、[高速]を選択します。 高画質で印刷したい場合は[高画質]を選択します。 [用紙トレイ選択]

印刷に使用する用紙トレイを選択します。 [自動][トレイ1][トレイ2][トレイ3][トレイ4][トレイ5(手差し)]から選択します。 選択できる用紙トレイは、機種により異なります。

[用紙種類]

用紙トレイの中から優先的に使用する用紙の種類を指定します。

[手差し用紙の給紙方向]

[トレイ5(手差し)]を使用して印刷する場合の、用紙のセット方向を設定します。 [たて置き優先][たて置き優先(回転)][よこ置き優先][よこ置き優先(回転)]から選 択します。

## [詳細設定]ウィンドウ(詳細設定)

「[機能セット]」(P.23)で、[詳細設定]を選択すると表示されます。 プリンターの各機能を設定します。

| プリセット:「檜原    |              | 140 |
|--------------|--------------|-----|
|              | - think      |     |
|              | NEC IF#EIRIE | •   |
| 情况           | セット: ( 詳細設定  | (*) |
| RM180*256: ( | しない          |     |
| イメージ支換出      | か: しない       | 10  |
|              |              |     |
|              |              |     |
|              |              |     |
|              |              |     |
|              |              |     |

### 設定項目一覧

[原稿 180°回転] 原稿を 180°回転して印刷するかどうかを設定します。

[イメージ変換出力] 原稿に忠実に印刷するかどうかを設定します。 補足 •[する]を選択すると、印刷速度が遅くなります。

# 想定される不具合

トラブルが発生した場合の対処方法を説明します。

■ 印刷実行時に、PDL エラーが発生する

使用するフォントによって、印刷できない場合があります。 その場合、「[イメージ変換出力]」(P.24)のチェックを付けると、印刷できます。 ただし、印刷速度は遅くなります。

ME3716J9-2